# **Didacticiel\_Photoshop**

## Les outils de Photoshop

Les outils de dessin de Photoshop sont regroupés dans la**palette d'outils**. Certains d'entre eux vous sembleront sans doute familiers : le crayon, le pinceau, le pot de peinture, la gomme. D'autres, tels quele tampon, sont propres à Photoshop.

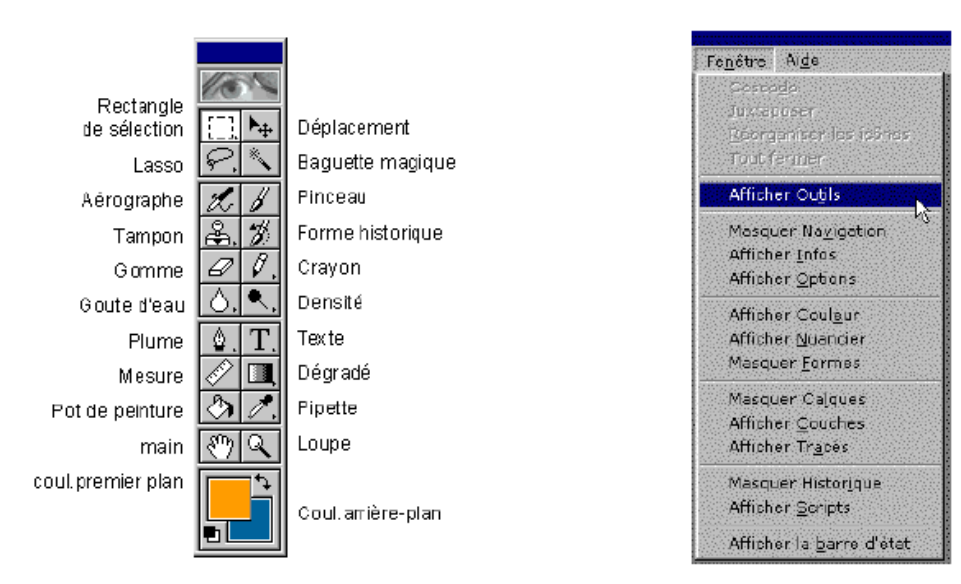

Pour travailler avec Photoshop, il est indispensable d'afficher les outils si ils ne sort pas présents. (Fenêtre l Afficher les outils).

Certains outils sont dotés d'un petit triangle noir, ce qui permet de bénéficier de fonctionnalités supplémentaires. lors d'un **clic soutenu** (plus d'une seconde environ).

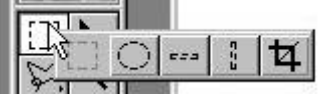

Une infobulle apparaît sur les fonctionnalités ou raccourcis clavier au survol des boutons de la barre.

| Ø. | Gomme           | La gomme modifie les pixels sur lesquels on la déplace : les pixels parcourus par la gomme prennent la couleur du fond |
|----|-----------------|----------------------------------------------------------------------------------------------------|
| ٩  | Pot de peinture | Le pot de peinture colore les pixels de la sélection présentant des couleurs similaires.                               |
| Ø. | Pipette         | La pipette sert à prélever une couleur de premier plan ou d'arrière-plan sur l'image activée ou sur une autre image.   |
| ٥. | Goutte d'eau    | Les outils de cette catégorie permettent de modifier la netteté (Goutte), ou d'étaler (Doigt).                         |
| 37 | Main            | Permet de déplacer la vue en faisant glisser la main.                                                                  |
| æ. | Tampon          | Permet de prélever un échantillon de l'image, applicable à une autre image ou à une zone de la même image.             |
|    |                 | (Sélection à l'aide de Att + ♥).                                                                                       |

#### La Palette Formes

La forme et la taille des outils de dessin (aérographe, pinceau, gomme, crayon) et pour les outils de retouche (forme d'historique, tampon, doigt, cône, \* toning) apparaissent dans la Palette Formes.

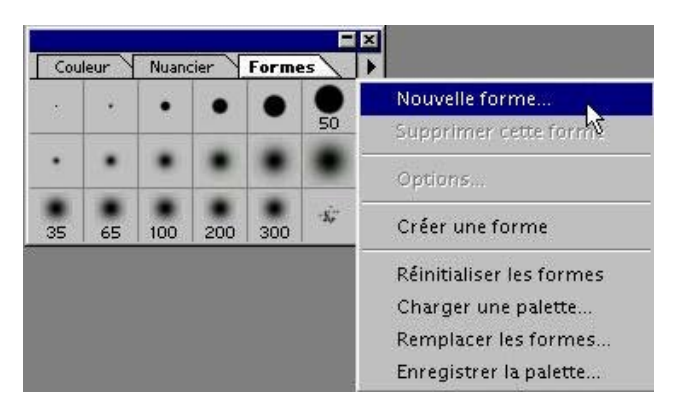

#### Gestion de l'espace de travail

Un certain nombre d'autres palettes flottantes sont intéressantes. Ainsi, il est recommandé d'avoir sous les yeux les palettes : Options d'outils, brosses, calques, couches, infos, tracés.

On trouve ces palettes dans le menu fenêtre et on peut même glisser un onglet d'une palette à une autre.

En général, on range la palette d'outils à gauche et les autres palettes flottantes à droite de l'écran pour éviter de masquer l'image de travail.

On peut masquer temporairement les outils et palettes avec la touche

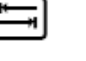

De la même façon, on peut masquer seulement les palettes avec les touches Shift +

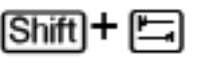

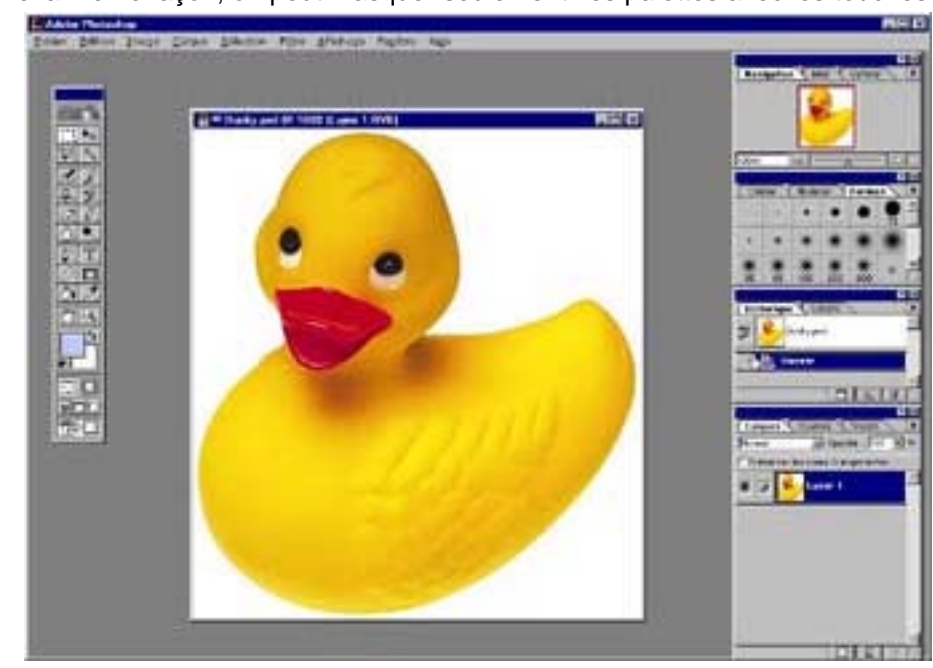

#### Définir une couleur

En cliquant dans la barre d'outils sur la couleur de premier plan, on appelle lesélecteur de couleurs.

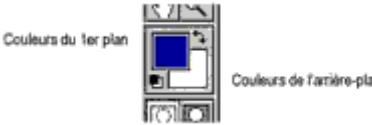

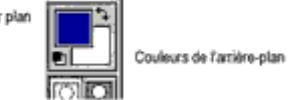

Clic sur une des couleurs fait apparaître le Sélecteur

| Jouleur de stem stick* |      |                                                                                         |
|------------------------|------|-----------------------------------------------------------------------------------------|
|                        | ×    | 2 T 10 A AL<br>(2 T 10 A AL)<br>C A D X C A C<br>C L 1 A AL<br>C 3 1 A AL<br>C 3 1 A AL |
|                        | Ser. |                                                                                         |

Un clic sur la case «Couleurs web uniquement» permet d'ajuster les valeurs colorimétriques automatiquement pour utiliser la couleur la plus proche parmi la palette des 213 couleurs correctement interprétées sur le web.

#### Les outils de sélection

La sélection est un point clé du travail dans Photoshop. En attendant, il faut savoir que lorsqu'une partie d'une image est sélectionnée, elle peut être modifiée ou déplacée sans que cela affecte les autres zones de l'image.

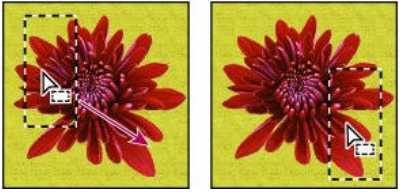

Lorsqu'un bouton de la palette d'outils comporte une petite flèche, il "cache" des outils supplémentaires. Pour accéder à ces outils, cliquez sur le bouton en question et maintenez le bouton de la souris enfoncé.

Les outils de sélection se trouvent dans le haut dans la palette d'outils. Ils comprennent entre autres le rectangle de sélection, le lasso et la baguette magique.

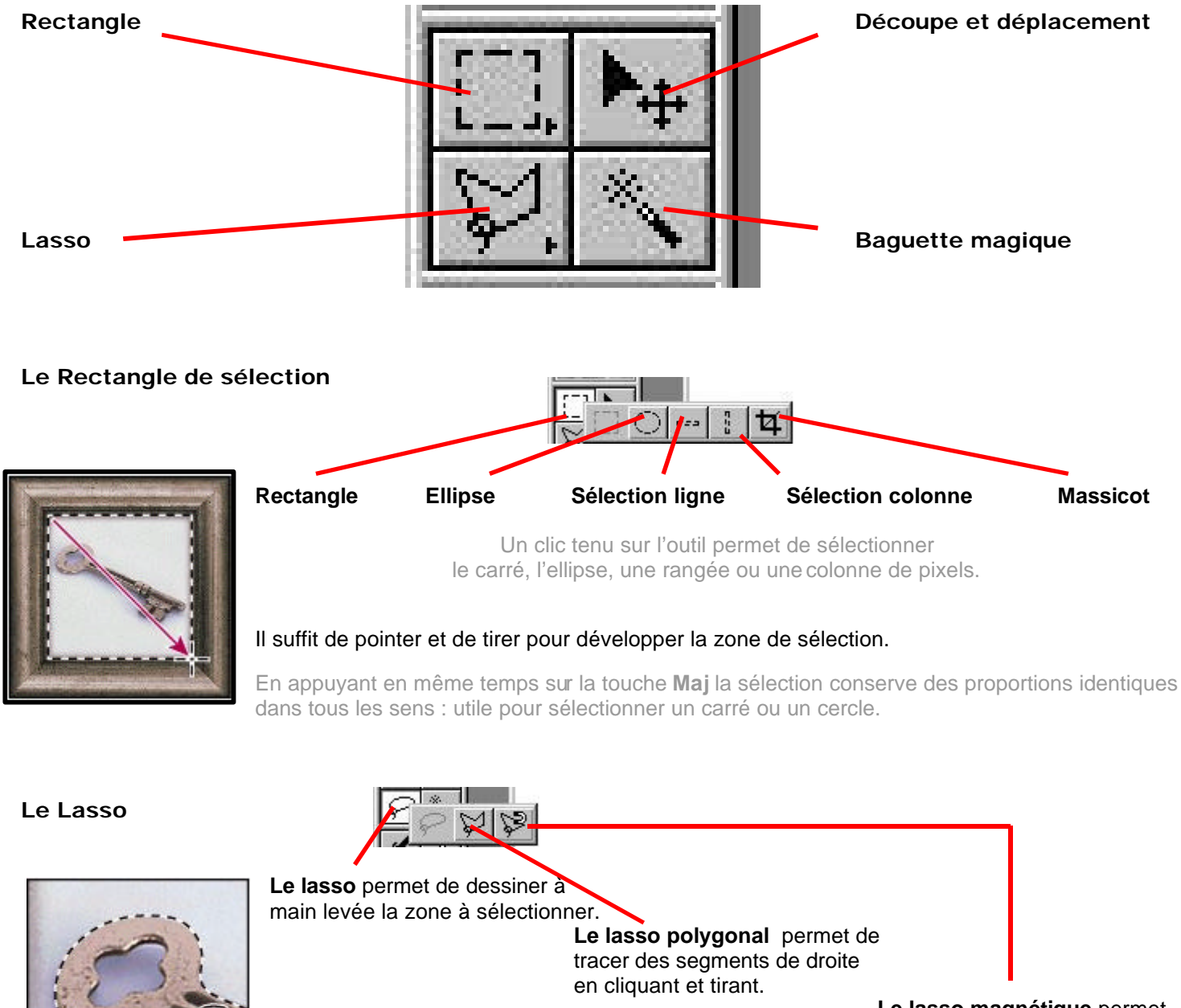

Le lasso magnétique permet d'effectuer une sélection qui s'aligne sur le bord le plus fort de l'image.

## La Baguette Magique

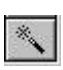

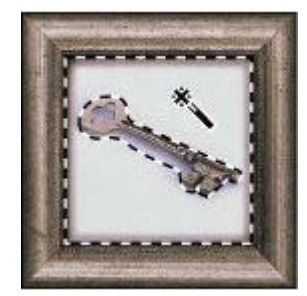

La baguette magique permet de sélectionner une zone colorée sans avoir à tracer son contour.

Cette sélection s'effectue dans la gamme de nuances spécifiée.

Photoshop dispose d'autres outils et commandes permettant de créer et de modifierdes sélections. La plupart d'entre eux se trouvent dans le **Menu Sélection**. - Une de ces commandes peut être vraiment utile: **Sélection I Intervertir** ou

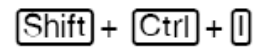

Toute sélection peut être modifier par l'ajout ou la soustraction d'une sélection supplémentaire :

- Choisir un outil de sélection et appuyer sur la touche Shift ; l'élément de sélection apparaît alors avec un petit signe +.
- Pour retirer un élément de la sélection faire la même opération mais en appuyant sur la touche [Alt].

# L'outil de texte

- Sélectionner l'outil Texte et cliquer au centre de votre image.
- Saisir le texte dans le champ prévu à cet effet et le sélectionner (en le surlignant).
- En régler la taille choisir une police une police de caractère. Régler les autres paramètres si nécessaires

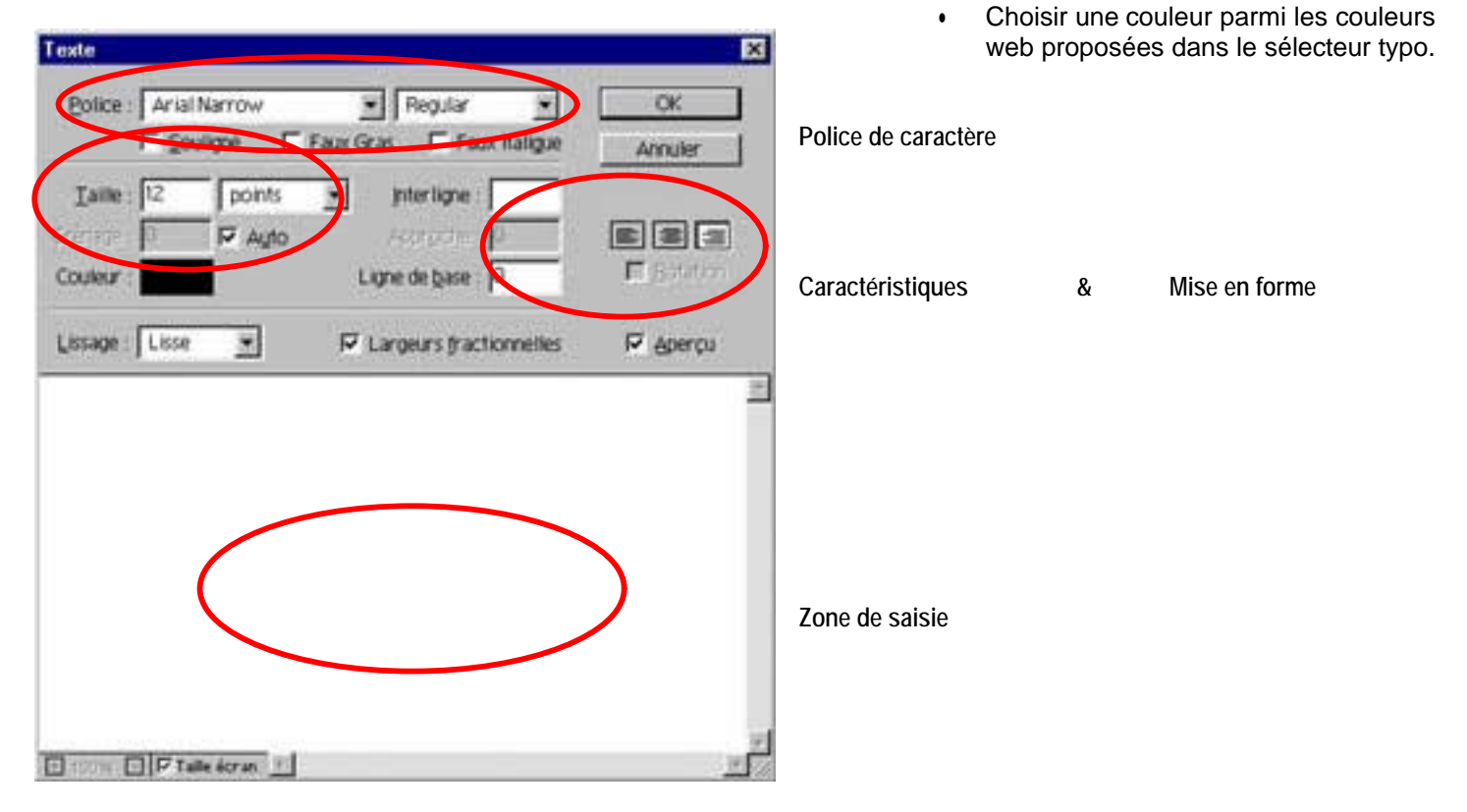

Le texte est toujours vectoriel et reste donc éditable par un double clic dans la ligne correspondant à notre calque dans la palette calque.

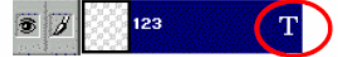

| <u>Sélection</u>                                                 |              |  |  |
|------------------------------------------------------------------|--------------|--|--|
| <sup>h</sup> ∕S <sub>Tout ≦</sub> électionner                    | Ctrl+A       |  |  |
| Désélectio <u>n</u> ner                                          | Ctrl+D       |  |  |
| Peselectomer                                                     | Maj+Ctrl+D   |  |  |
| (Intervertin)                                                    | Maj+Ctd+I    |  |  |
| <u>P</u> lage de couleurs                                        |              |  |  |
| Contour progressif                                               | . Alt+Ctrl+D |  |  |
| Modifier                                                         | •            |  |  |
| Ejendre                                                          |              |  |  |
| <u>G</u> énéraliser                                              |              |  |  |
| Transformer la sélection                                         |              |  |  |
| <u>Récupérer la sélection</u><br>Mém <u>o</u> riser la sélection |              |  |  |

Un clic droit sur le T ( $\bigcirc$ +T) à droite de la ligne correspondante au calque texte dans la palette des calques permet de transformer ce calque-texte en calque-image gérable comme les autres. Demander **Rendu du calque**.

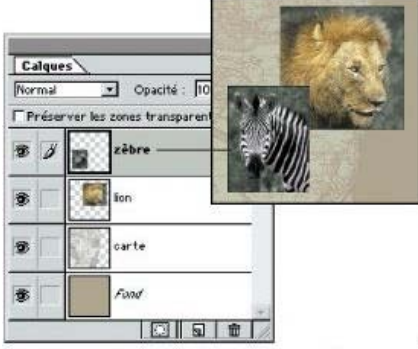

Le zèbre se trouve sur le calque supérieur

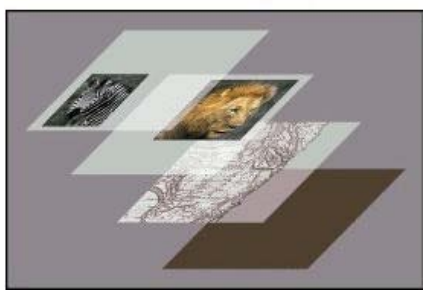

Les calques sont des couches supplémentaires que l'on superpose à l'image de fond, sur plusieurs niveaux, laissant ainsi la possibilité de gérer les plans et de modifier à tout moment un élément de l'image. Quand on ouvre une image ou que l'on crée un nouveau fichier, on dispose d'un premier calque nommé fond.

#### Création d'un Calque

Pour créer un Calque, 3 possibilités :

**Les Calques** 

- Cliquer dans le menu déroulant **Calque I Nouveau I Calque** ou [Ctrl] + [Shift] + [N]
- Cliquer sur l'icône de la Palette des calques.
- Utiliser le raccourci Ctrl + J, afin de convertir une sélection en calque.

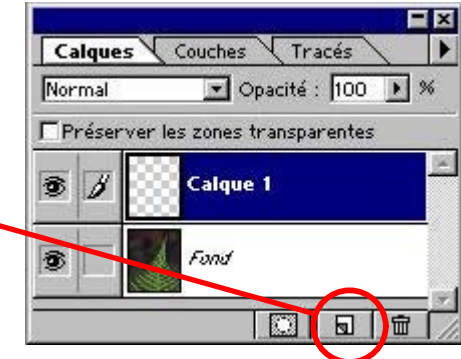

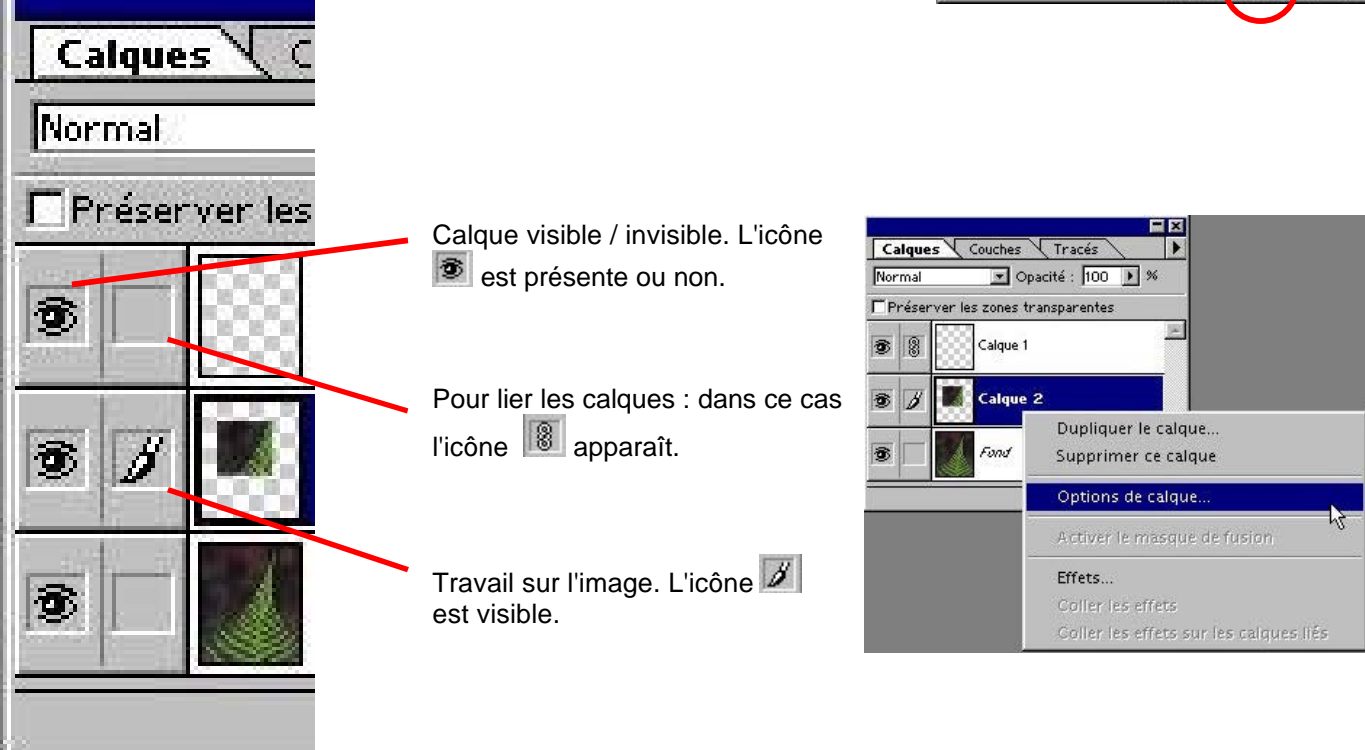

#### Modification du calque

À tout instant, le Calque peut être modifier à l'aide d'options prédéfinies. Pour cela, clic droit 😈 sur la zone du calque et Options de calque ...

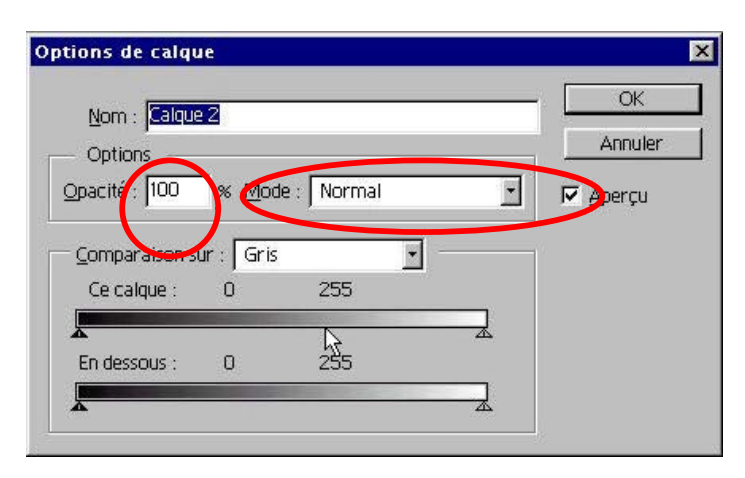

La fenêtre suivante apparaît.

L'option **Opacité** permet de gérer la transparence. L'option **Mode** définit diverses possibilités.

## **Fusionner les calques**

La commande **fusionner les calques** du **Menu Calque** permet d'aplatir tous les calques visibles. Cette possibilité permet d'alléger considérablement è poids du fichier de travail, lorsque deux ou plusieurs calques sont finalisés les uns par rapport aux autres. 3 options sont possibles :

- Fusionner les calques liés.
- Fusionner les calques visibles.
- Aplatir l'image.

#### <u>Calque</u> <u>Sélection</u> Fi<u>l</u>tre <u>Affichage</u> Fe<u>n</u>être Nouveau Dupliquer le calque... Supprimer ce calque Options de calque... Effets . ×. . Ajouter un masque de fusion Associer les calques liés Ctrl+G Disposition . Aligner les calques liés . Fusionner les calques liés Ctrl+F Fusionner les calques visi<u>b</u>les Mai+Ctrl+E Aplatir l'image Ca

#### **Transformations**

La commande Transformation manuelle permet de transformer une zone sélectionnée.

#### 1- Spécifiez les éléments à transformer

#### 2 - Appliquer la transformation :

Choisir dans le menu déroulant Edition l Transformation manuelle ou

#### 3 - Appliquer une des options possibles :

**Déplacement :** pointer à l'intérieur de l'enveloppe rectangulaire (le pointeur se transforme en pointe de flèche noire) et faites glisser.

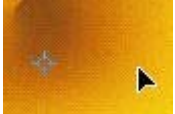

| Edition        | Image              | <u>C</u> alque | <u>S</u> élection | Filt |
|----------------|--------------------|----------------|-------------------|------|
| Annu           | iler               |                | Ctrl+Z            |      |
| <u>C</u> oup   | er                 |                | Ctrl+X            |      |
| Copi           | er.                |                | Ctrl+C            |      |
| Copi           | er avec <u>f</u> o | usion          | Maj+Ctrl+C        |      |
| C <u>o</u> lle | r                  |                | Ctrl+V            |      |
| Colle          | r <u>d</u> edans   |                | Maj+Ctrl+V        |      |
| Effac          | er                 |                |                   |      |
| Re <u>m</u> p  | olir               |                |                   |      |
| Con <u>t</u>   | our                |                |                   | /    |
| Tran           | sformati           | on manu        | elle Ctrl+T       |      |

Homothétie : faites glisser une poignée. Sur une poignée, le pointeur prend la forme d'une double flèche.Pour conserver les proportions, enfoncez la touche Shift tout en faisant glisser une poignée.

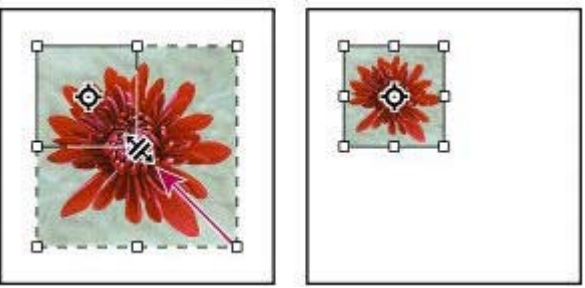

• Rotation : pointez en dehors de l'enveloppe rectangulaire (le pointeur prend la forme d'une flèche double incurvée) et faites glisser.

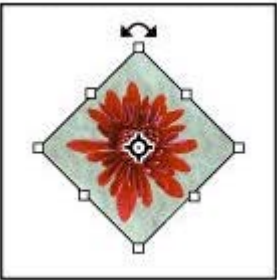

La commande **Transformation** permet de transformer une zone sélectionnée. Et d'y appliquer les options**Inclinaison**, **Torsion**, et **Perspective**.

 Inclinaison : prendre la poignée centrale et déplacer le curseur.

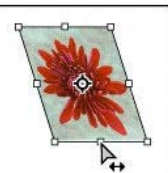

• **Torsion :** applique une torsion relative à partir d'une des poignées du cadre de sélection.

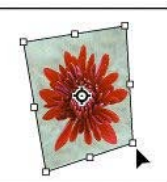

• **Perspective :** faire glisser une poignée d'angle, la torsion s'effectue de façon symétrique.

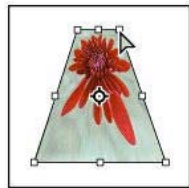

| Constormation technologic curry |                                   |
|---------------------------------|-----------------------------------|
| Transformation                  | <u>Répéter</u> Maj+Ctrl+T         |
| <u>U</u> tiliser comme motif    | H <u>o</u> mothétie               |
| Dunnen                          | Rotation                          |
| Purger                          | <u>I</u> nclinaison               |
| -                               | Torsion                           |
|                                 | Perspective                       |
|                                 | P <u>a</u> ramétrée               |
| Fil /                           | Rotation <u>1</u> 80°             |
|                                 | Rotation <u>9</u> 0° horaire      |
|                                 | Rotation 9 <u>0</u> ° antihoraire |
|                                 | Symétrie axe <u>h</u> orizontal   |
|                                 | Cuma átria ava vartical           |

## Les filtres

Les filtres permettent de modifier instantanément l'apparence d'une image ou le contenu d'une sélection. Photoslop est livré avec plus de 90 filtres. Et, si cela ne suffisait pas, il est possible d'en installer d'autres (de nombreux Plugin sont téléchargeables sur internet).

Tous les filtres sont regroupés dans le Menu déroulant **Filtre** et organisés en sous-menus correspondant aux différentes catégories. Le meilleur moyen de les découvrir reste encore de les essayer. Pour cela, il faut ouvrir une image et... s'amuser !

| Eiltre précédent Ctrl+F   Atténuer Maj+Ctrl+F     Artistiques Flou   Atténuation Flou directionnel   Bruit Flou gaussien   Contours Flou gaussien   Déformation Flou optimisé   Esquisse Flou radial   Esthétiques Plus flou   Pixellisation Flou radial   Rendu Plus flou   Pixellisation Flou radial   Digimarc Juivers   Digimarc Juivers                                                                                                    | Filtre                      |   |                   |
|----------------------------------------------------------------------------------------------------|-----------------------------|---|-------------------|
| Atténuer       Maj+Ctrl+F         Artistiques       Flou         Atténuation       Flou directionnel         Bruit       Flou gaussien         Contours       Flou gaussien         Déformation       Flou optimisé         Esquisse       Flou radial         Esthétiques       Plus flou         Pixellisation       Flou radial         Rendu       Plus flou         Textures       Vidéo         Divers       Image: Structure flou         Digimarc       Ulead SmartSaver Pro                                                                                                    | Eitre précédent Ctrl+F      |   |                   |
| Artistiques       >         Atténuation       >         Bruit       >         Contours       >         Déformation       >         Esquisse       >         Esthétiques       >         Pixellisation       >         Rendu       >         Renforcement       >         Textures       >         Vidéo       >         Divers       >         Digimarc       >         Ulead SmartSaver Pro       >                                                                                                    | <u>A</u> tténuer Maj+Ctrl+F |   |                   |
| AtténuationFlouBruitFlou directionnelContoursFlou gaussienDéformationFlou optimiséEsquisseFlou radialEsthétiquesPlus flouPixellisationFlou radialRenduFlou radialRenforcementFlou radialTexturesFlou radialVidéoFlou radialDiversFlou radialDigimarcFlou radialUlead SmartSaver ProFlou radial                                                                                                    | Artistiques                 | ۲ |                   |
| BruitFlou directionnelContoursFlou gaussienDéformationFlou optimiséEsquisseFlou radialEsthétiquesPlus flouPixellisationFlou radialRenduFlou radialRenforcementFlou radialTexturesFlou radialVidéoFlou radialDiversFlou radialDigimarcFlou radialUlead SmartSaver ProFlou radial                                                                                                    | Atténuation                 | × | Flou              |
| ContoursFlou gaussienDéformationFlou optimiséEsquisseFlou radialEsthétiquesPlus flouPixellisationFlou radialRenduFlou radialRenforcementFlou radialTexturesFlou radialVidéoFlou radialDiversFlou radialDigimarcFlou radialUlead SmartSaver ProFlou radial                                                                                                    | Bruit                       | • | Flou directionnel |
| Déformation Flou optimisé   Esquisse Flou radial   Esthétiques Plus flou   Pixellisation Plus flou   Rendu Flou radial   Rendu Flou radial   Renforcement Flou radial   Textures Flou radial   Vidéo Flou radial   Divers Flou radial   Digimarc Flou radial   Ulead SmartSaver Pro Flou radial                                                                                                    | Contours                    | • | Flou gaussien     |
| Esquisse       Flou radial         Esthétiques       Plus flou         Pixellisation       Plus flou         Rendu       Plus         Renforcement       Plus         Textures       Plus         Divers       Plus         Digimarc       Plus         Ullead SmartSaver Pro       Plus                                                                                                    | Déformation                 | • | Flou optimisé     |
| Esthétiques Plus flou<br>Pixellisation Pixellisation Pixelli | Esquisse                    | ► | Flou radial       |
| Pixellisation       Image: Constraint of the second second s                                           | Esthétiques                 | ► | Plus flou         |
| Rendu       •         Renforcement       •         Textures       •         Vidéo       •         Divers       •         Digimarc       •         Ulead SmartSaver Pro       •                                                                                                    | Pixellisation               | • |                   |
| Renforcement     •       Textures     •       Vidéo     •       Divers     •       Digimarc     •       Ulead SmartSaver Pro     •                                                                                                    | Rendu                       | × |                   |
| Textures       Vidéo       Divers       Digimarc       Ulead SmartSaver Pro                                                                                                    | Renforcement                | × |                   |
| Vidéo  Divers Digimarc Ulead SmartSaver Pro                                                                                                    | Textures                    | • |                   |
| Divers  Digimarc Ulead SmartSaver Pro                                                                                                    | Vidéo                       | × |                   |
| Digimarc  Ulead SmartSaver Pro                                                                                                    | Divers                      | ۲ |                   |
| Ulead SmartSaver Pro 🔸                                                                                                    | Digimarc                    | ۲ |                   |
|                                                                                                    | Ulead SmartSaver Pro        | ۲ |                   |

## Les outils de réglage : Teinte/Saturation

Le menu Image comprend différentes commandes permettant de modifier les paramètres essentiels d'une image ; elles sont très utiles lors de la création d'images pour le Web.

Parmi les commandes que l'on peut utiliser le plus fréquemment, citons la commande**Taille de l'image**, qui permet de modifier les dimensions d'une image, et **Teinte/Saturation**, qui permet d'en modifier les couleurs.

| Teinte/Saturation X                                                                                                    |                                                                                                    |
|----------------------------------------------------------------------------------------------------|----------------------------------------------------------------------------------------------------|
| Modifier : Global   Teinte : 52   △ Annuler   Saturation : 25   △ Charger   Luminosité : 0   △ Enregistrer     ✓ Redefinit   ✓ Aperçu | Pour cela, aller dans le Menu déroulant<br><b>Image I Réglages I Teinte/Saturation</b> ou tout simplement<br>en faisant Ctrl + U<br>Attention, pour visualiser les modifications apportées<br>avant de valider, <b>cocher la case Aperçu</b> |

## Les outils de réglage : Taille de l'image

Dans le menu déroulant cliquer dans Image I Taille de l'image

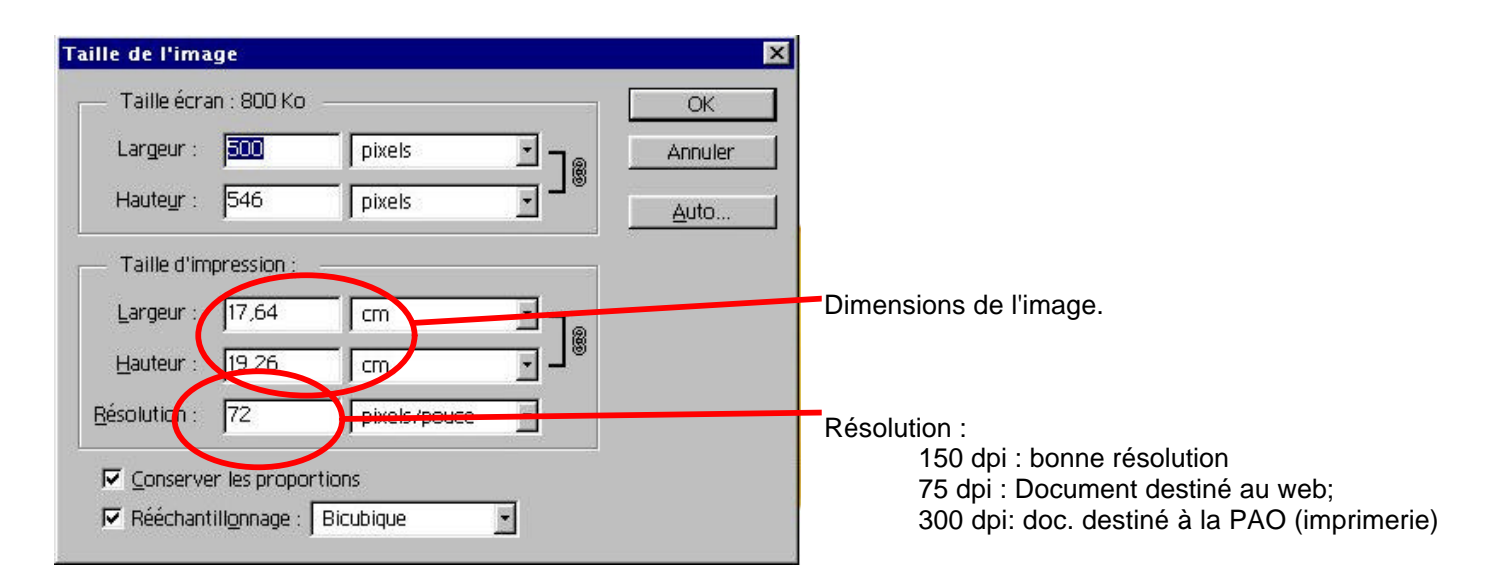

## Les principaux formats d'enregistrement

| BMP<br>(Windows or OS/2 bitmap)                 | 16 millions  | non            | Fond d'écran PC         |                                                                                                    |
|-------------------------------------------------|--------------|----------------|-------------------------|----------------------------------------------------------------------------------------------------|
| PCT<br>(Mac PICT drawing)                       | 16 millions  | non            | Standard Mac            |                                                                                                    |
| EPS<br>(Encapsulated PostScript<br>image)       | 16 millions  | oui à perte    | Flashage                | Largement utilisé en PAO, il est parfaitement flashable. Il peut comprendre des tracés vectoriels utilisés comme masque par les logiciels de PAO.                                                                                                    |
| TIF<br>(Tag Image File Format<br>(TIFF) bitmap) | 16 millions  | oui sans perte | Flashage                | De moins en moins utilisé, ce format inclut une<br>compression sans perte. Avec des images à ce format, on<br>pourra<br>obtenir des impressions correctes sous Xpress sur une<br>imprimante non poscript (contrairement au format EPS)                                                 |
| GIF<br>(CompuServe bitmap)                      | 256 couleurs | oui sans perte | Web                     | Format particulièrement indiqué pour les dessins au trait<br>ou comportant des aplats de couleurs. Il peut stocker<br>plusieurs couches d'images et permet donc l'animation.                                                                                                    |
| JPG<br>(JPEG compressed bitmap)                 | 16 millions  | oui à perte    | Archivage / Web         | Un algorythme complexe permet d'assimiler un certain<br>nombre de zones de couleurs là ou l'oeil le perçoit le<br>moins. Attention de ne pas ouvrir et réenregistrer un jpg,<br>les pertes se cumulent.                                                                                |
| PSD<br>(Adobe Photoshop bitmap )                | 16 millions  | non            | Photoshop<br>uniquement | Ce format permet de conserver toutes les informations sur<br>le travail de l'image (Calques, couches, t racés, effets<br>etc). Génère des fichiers très volumineux, mais il est<br>précieux pour enregistrer les images en cours de travail ou<br>en vue de modifications ultérieures. |